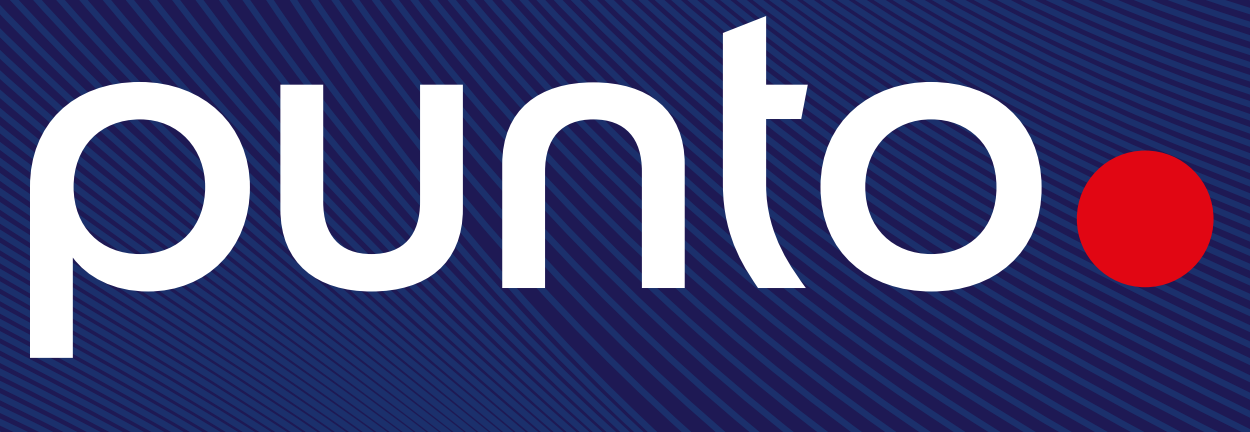

Simplifica. Conecta. Transforma.

## Manual Tiempo aire

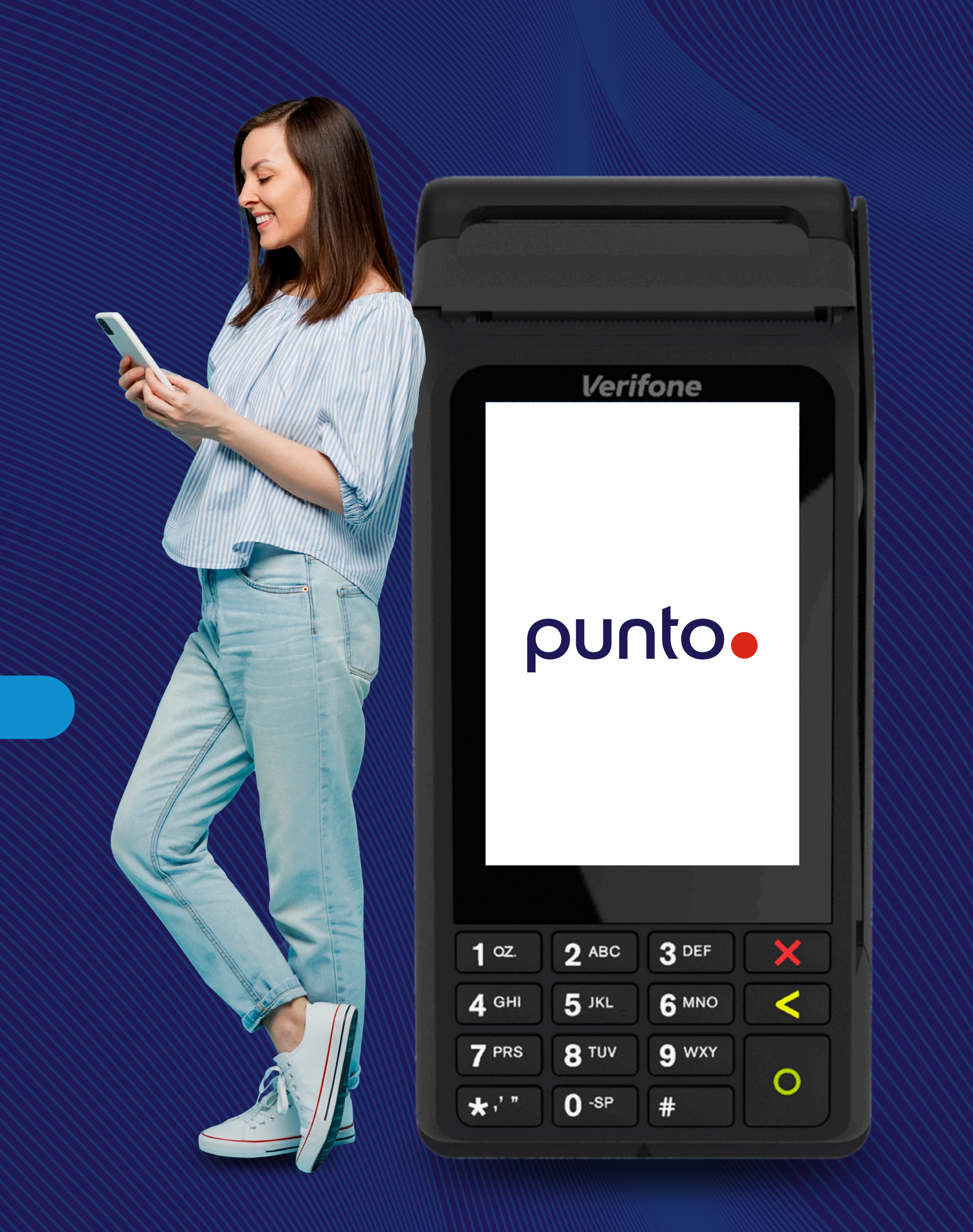

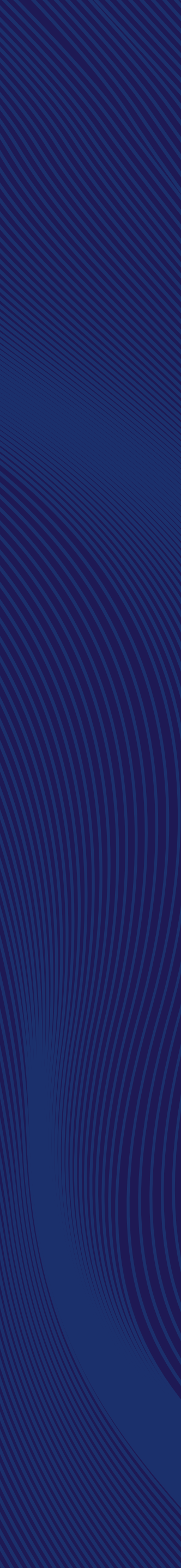

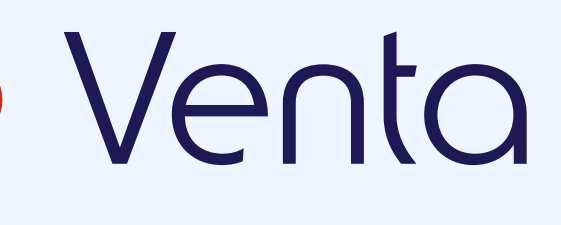

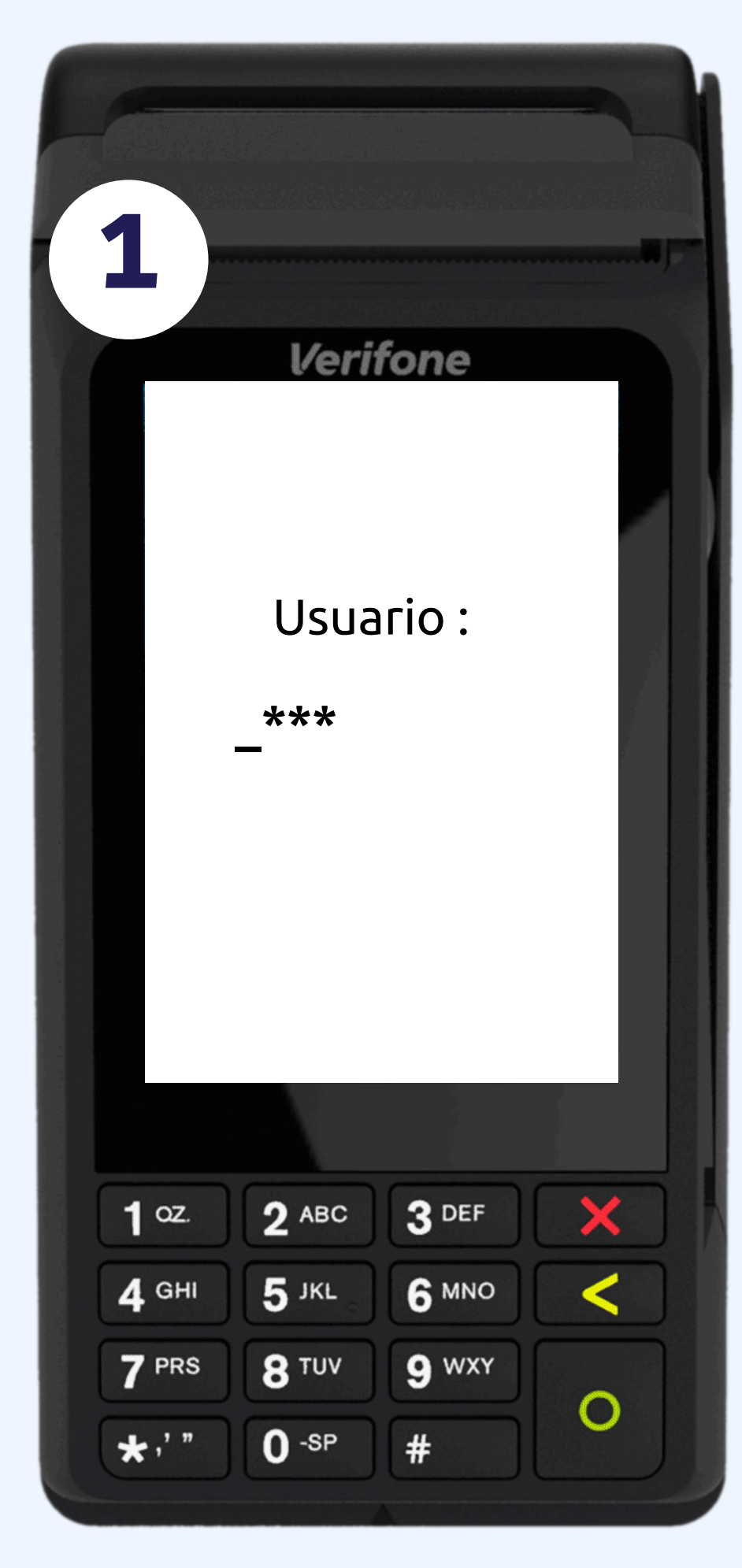

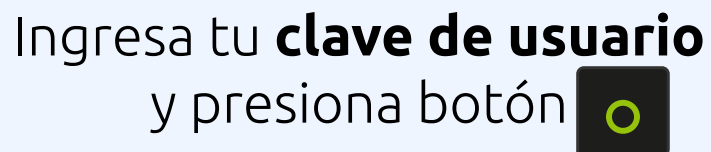

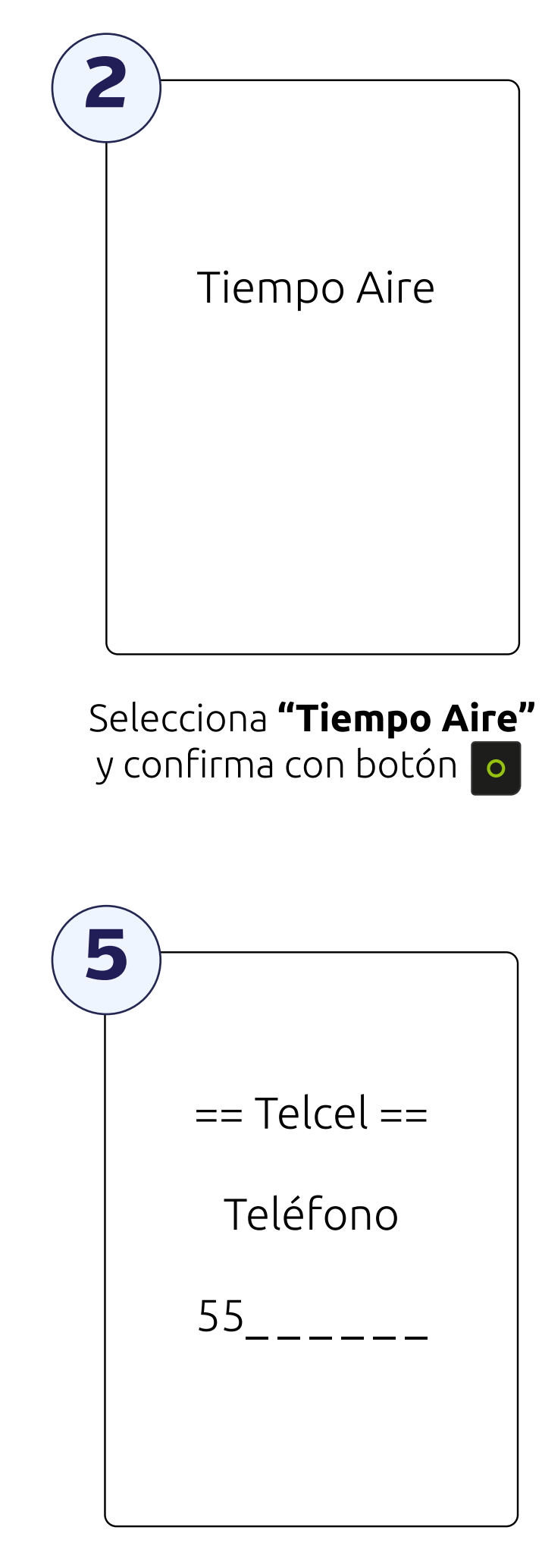

Ingresa el número de tu cliente y confirma con botón o

## punto

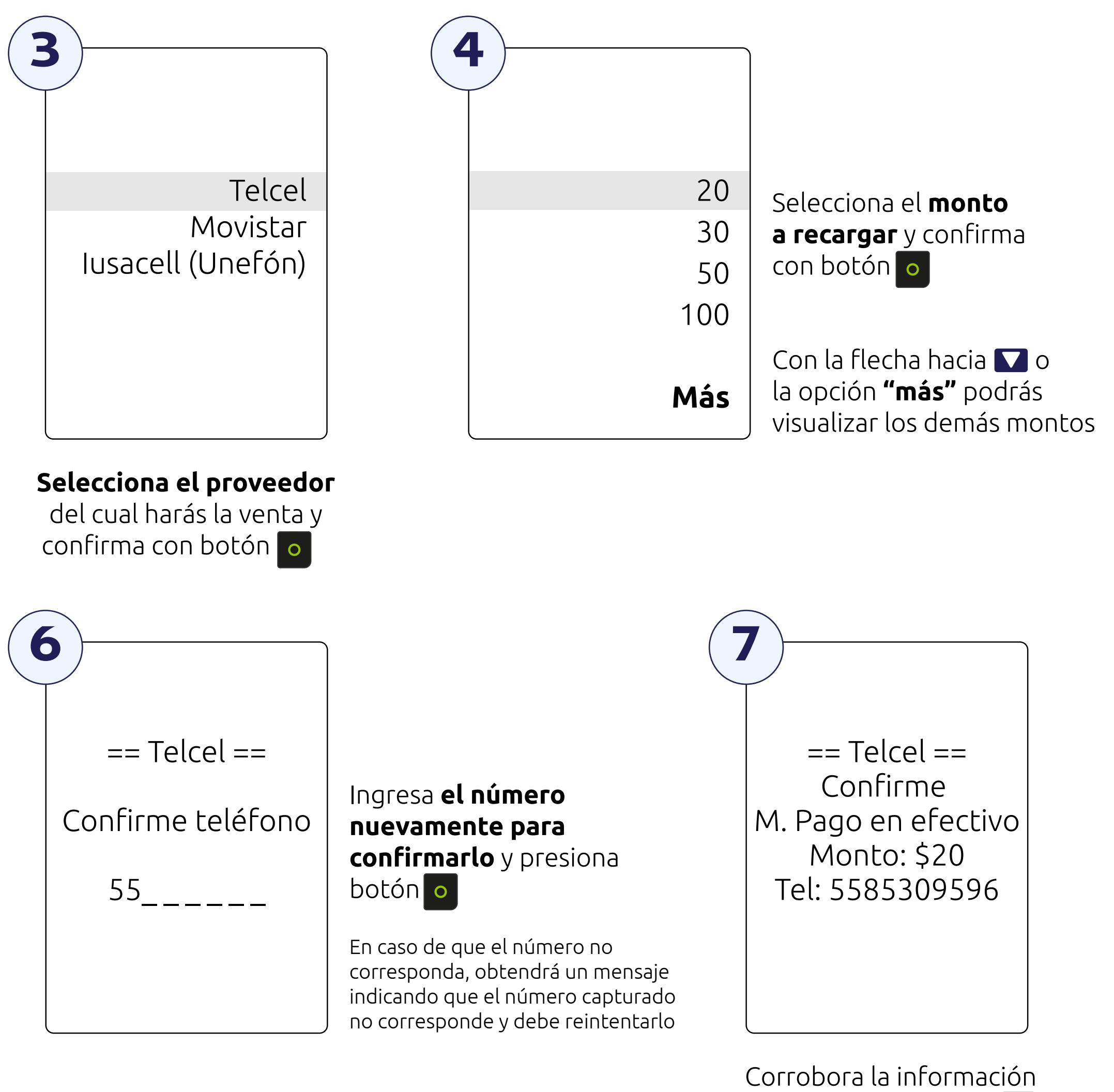

y confirma con botón 💿

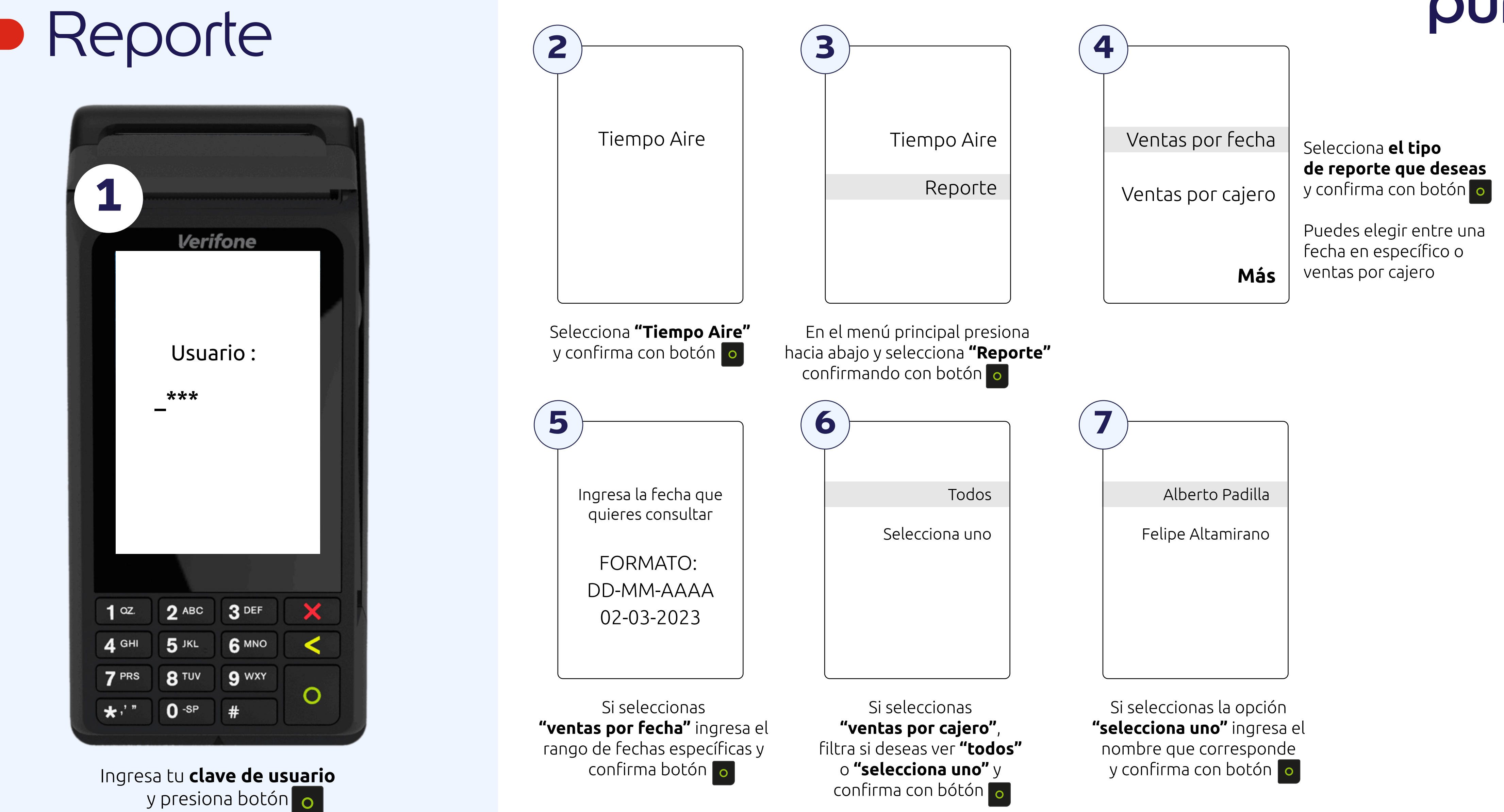

## punto

confirma con bótón 👩